## 【アカウントの申請方法】

## ■学外からの申請方法

申請には大学が提供する OpenVPN 接続を利用する必要があります。 手順は下記マニュアル(OpenVPN 接続について)を確認してください。

▶ OpenVPN 接続について

なお、接続後の申請方法は学内からの申請方法と同じです。

## ■学内からの申請方法

①学内のパソコンや、RyukaWi-Fi に接続した機器を使って電子書籍にアクセスします。
 https://elib.maruzen.co.jp/elib/html/BookList/

②右上の大学ロゴに表示されている「アカウント」をクリックします。

| CBook<br>Library Maruzen                                   | eBook Libraryは、学術書類に特化した電話的が電子書類記憶サービスです。                                        | < <li>流通科学大学</li> |
|------------------------------------------------------------|----------------------------------------------------------------------------------|-------------------|
| 校り込み                                                       | ○すべてのタイトルから検索 ● 環境契約しているタイトルから検索 (異議長約タイトル一覧)<br>コンデンジ種類: 2 全て ■ PDF ■ (長上 ■ 動画) |                   |
| 出版年                                                        | 当名 ✓ 検索                                                                          | 新着順(降順) 🗸 並替      |
| <ul> <li>2021 16</li> <li>2016 27</li> </ul>               | ♠ איז∧                                                                           |                   |
| <ul> <li>2015 0</li> <li>2014 2</li> <li>2013 2</li> </ul> | 《《韻初入 《前入 【 2 3 次入》 ( 最後へ>>                                                      | 1仟~20仟表示 / 59仟中   |
| 出版社/提供元<br>• ダイヤモンド社 20<br>• マイナビ出版 21<br>• アルク 21         |                                                                                  |                   |
| ジャンル<br>▶ 総記 2<br>▶ 人文科学 55                                | 🛃 ダウンロード : 可                                                                     |                   |
| ▶ 社会相望 [2]                                                 |                                                                                  |                   |

③必要事項を入力し、「利用規約に同意して次へ」をクリックします。
※大学が提供するメールアドレスを入力してください。それ以外では申請できません。

| ds_Lib@red.umds.ac.jp                                                                                                    |                                                                                                    |
|----------------------------------------------------------------------------------------------------|----------------------------------------------------------------------------------------------------|
| ds_Lib@red.umds.ac.jp                                                                                                    |                                                                                                    |
|                                                                                                    |                                                                                                    |
| ds_Lib@red.umds.ac.jp                                                                                                    |                                                                                                    |
| 太郎                                                                                                    |                                                                                                    |
| ウント登録前に, 下記の利用規約をお読みください。                                                                                                    |                                                                                                    |
| aruzen eBook Library」(以下、「本サービス」)を運営する丸善雄松堂株式会社(以下、「当<br>様が安心して「Maruzen eBook Library」をご利用頂けるよう、プライバシーボリシー(個人間<br>る基本方針)を定め個人情報保護に取り組んでいます。 | {社」)は、 ▲<br>情報保護に                                                                                                    |
| 人情報の利用目的について<br>は、以下の目的で利用するために、お客様の同意のもと、個人情報を収集させていただきます。<br>客様のユーザー認証アカウント登録により、本サービスの利用機能を提供するため<br>客様からのお問い合わせ及び相談に対応し、お客様の利便性を向上させるため |                                                                                                    |
| 集する個人情報について                                                                                                    | •                                                                                                    |
|                                                                                                    | 「大郎<br>ウント登録前に,下記の利用規約をお読みください。<br>laruzen eBook Library」(以下、「本サービス」)を運営する丸善雄松堂株式会社(以下、「当<br>は様が安心して「Maruzen eBook Library」をご利用頂けるよう、プライバシーボリシー(個人<br>rる基本方針)を定め個人情報保護に取り組んでいます。<br>私人情報の利用目的について<br>Lは、以下の目的で利用するために、お客様の同意のもと、個人情報を収集させていただきます。<br>溶様のユーザー認証アカウント登録により、本サービスの利用機能を提供するため<br>容様からのお問い合わせ及び相談に対応し、お客様の利便性を向上させるため<br>なまする個人情報について |

④表示された内容に間違いがないか確認し、登録をクリックします。

| > 登録内容の確認 |                     |             |  |  |
|-----------|---------------------|-------------|--|--|
| 認証ID(メール: | アドレス):Umds_Lib@red. | .umds.ac.jp |  |  |
|           | お名前:図書 太郎           |             |  |  |
|           | 登録                  | キャンセル       |  |  |

⑤届いたメールアドレスに記載された登録用リンクを開きます。

| ユーザ認証アカウントの登録/更新 |    |                                                         |
|------------------|----|---------------------------------------------------------|
| 確認メールを送信しました。    |    |                                                         |
|                  |    |                                                         |
|                  | 01 |                                                         |
|                  | UK |                                                         |
|                  |    | Copyright© MARUZEN-YUSHODO Co., Ltd. All Rights Reserve |

2022/01/24 (月) 16:22 Maruzen eBook Library担当 <ebook-guide@maruzen.co.jp> アカウント登録を受け付けました <sup>変先</sup> メール専用 図書館

## 図書 太郎様

丸善雄松堂株式会社 学術情報ソリューション事業部 Maruzen eBook Library担当より、ご連絡さしあげます。

以下の通り、リモートアクセス用アカウント登録の 受付が完了しました。

■認証 ID:<u>Umds Lib@red.umds.ac.jp</u>

■取得日:2022-01-24

アカウント登録を完了するには、下記URLにアクセスして認証バスワードを登録してください。 20 分以内にアクセスが無い場合は無効となります。

認証バスワードの登録 https://elib.maruzen.co.jp/elib/html/Regist/Id/89268595562796880224186

◆アカウントの有効期限について アカウントの有効期限は取得日を含む 90 日間です。

⑥認証パスワード(任意のもの)を入力し、登録します。

| 認証パスワードの登録  |                                                                                                    |
|-------------|----------------------------------------------------------------------------------------------------|
| 認証バスワート     | \$ 1                                                                                                 |
| 認証バスワード(確認) | 1                                                                                                    |
|             | 英語学8時以上(半角のアルファベット、数字)で入力してください。大文字、小文字は区別されます。<br>登録完了メールは、配信されません、認証パスワードは、忘れないようメモ等に控えることをお勧めします。 |
|             | 登録 キャンセル                                                                                             |

以上でアカウント登録は完了です。有効期限は90日間なので注意してください。